## Anmeldung zum internen Bereich der Homepage (Schüler)

| kgs-erfurt. <b>de</b> | kgs-erfurt. <b>com</b> |
|-----------------------|------------------------|
| aktuelle Variante     | neue Variante          |

## Anmeldung

| 1.Schritt | <ul> <li>Interner Bereich</li> <li>Login wird<br/>gefordert</li> <li>Nutzer anlegen<br/>beim ersten<br/>Besuch</li> </ul> | Serie       Verretungsplan       Attuelles       State       Unergretation       Description         Kooperative Gesamtschule Erfurt         ooperative emeinsam       tark         Ternine                                                                            |  |  |  |
|-----------|----------------------------------------------------------------------------------------------------|----------------------------------------------------------------------------------------------------|--|--|--|
| 2.Schritt | Registrierung                                                                                                    | Registrierung                                                                                                    |  |  |  |
|           | Felder ausfüllen                                                                                                    | Bitte füllen Sie das Formular aus, um sich als Nutzer zu<br>registrieren. Nach der Aktivierung erhalten Sie von uns<br>eine E-Mail.                                                                                                    |  |  |  |
|           | Zuordnung zu den<br>Klassen                                                                                               | Anrede<br>Herr O Frau                                                                                                    |  |  |  |
|           | bei Firma die                                                                                                    | Titel                                                                                                    |  |  |  |
|           | Klasse eintragen                                                                                                    | Vorname *                                                                                                    |  |  |  |
|           | z. Bsp. 5a<br>• ankreuzen nicht                                                                                           | Nachname *                                                                                                    |  |  |  |
|           | vergessen                                                                                                    | E-Mail*                                                                                                    |  |  |  |
|           |                                                                                                    | Firma Klasse                                                                                                    |  |  |  |
|           |                                                                                                    | Notiz                                                                                                    |  |  |  |
|           |                                                                                                    | Ch versichere, dass ich berechtigt bin, auf den<br>Gesamtschule "Am Schwemmbach" Erfurt zuzugreifen.<br>Ich stimme den Datenschutzbestimmungen zu und<br>bestätige, dass meine persönlichen Daten gemäß den<br>gesetzlichen Bestimmungen verwendet werden<br>können. * |  |  |  |

| 4. Schritt | Registrieung mit OK<br>bestätigen                | Vielen Dank für Ihre Registrierung. Bitte<br>bestätigen Sie noch Ihren Zugang.<br>Um Ihnen Zugriff auf unsere geschützte Webseite zu<br>gewähren, müssen Sie Ihren Nutzer-Zugang noch<br>bestätigen. Eine E-Mail mit einem Link zur Bestätigung<br>wurde an Sie verschickt. Falls Sie die E-Mail nicht<br>innerhalb der nächsten Minuten erhalten, überprüfen Sie<br>bitte Ihren Spam-Ordner. |  |  |  |
|------------|--------------------------------------------------|----------------------------------------------------------------------------------------------------|--|--|--|
| Nachrich   | nteneingang im <b>eigenen an</b>                 | gegebenen E-Mail-Postfach kontrollieren                                                                                                    |  |  |  |
| 5. Schritt | Link benutzen                                    |                                                                                                    |  |  |  |
|            | Dann wird j                                      | jeder individuell frei geschaltet.                                                                                                    |  |  |  |
| 6. Schritt | erste Bestätigung<br>wieder mit OK<br>bestätigen | <b>E-Mail-Bestätigung erfolgreich</b><br>Ihre E-Mail-Adresse wurde erfolgreich bestätigt. Nach<br>erfolgter Aktivierung erhalten Sie von uns eine E-Mail mit<br>einem Link zur Generierung eines Passworts.                                                                                                    |  |  |  |

Nachrichteneingang im eigenen angegebenen E-Mail-Postfach kontrollieren

7. Schritt

zweite Nachricht:

OK

(evtl. landet diese im Spamordner, bitte nachschauen)

Nutzername: angegebene E-Mail-Adresse

| 8. Schritt | eigenes Passwort<br>erstellen, unbedingt die<br>Anforderungen<br>beachten | Passwort setzen<br>Ihr Passwort muss 8 bis 20 Zeichen enthalten, darunter<br>mindestens ein Buchstabe, eine Zahl und ein<br>Sonderzeichen sowie kein Leerzeichen. |           |                 |
|------------|---------------------------------------------------------------------------|----------------------------------------------------------------------------------------------------|-----------|-----------------|
|            | Passwort                                                                  |                                                                                                    | Ø         |                 |
|            | Der Link ist nur 24 h<br>aktiv.                                           | Passwort wiederholen                                                                                                    | Ø         |                 |
|            |                                                                           |                                                                                                    | Abbrechen | Passwort setzen |
|            |                                                                           |                                                                                                    |           |                 |

## 9.Schritt zweite Bestätigung

nach dieser Nachricht können die nun frei geschalteten Seiten besucht werden, immer **Benutzername** und **Passwort** eingeben

## Bestätigung

Ihr Passwort wurde erfolgreich gesetzt.

OK